## How do I create a Fitness Test?

13/06/2025 12:41 pm AEST

If you are managing a database that includes athletes and participants whom you want to complete Fitness Tests as part of their involvement with your organisation, you can create your Fitness Testa directly within GameDay Passport and add them to a member's record in order to track the results of Fitness Tests in your membership base.

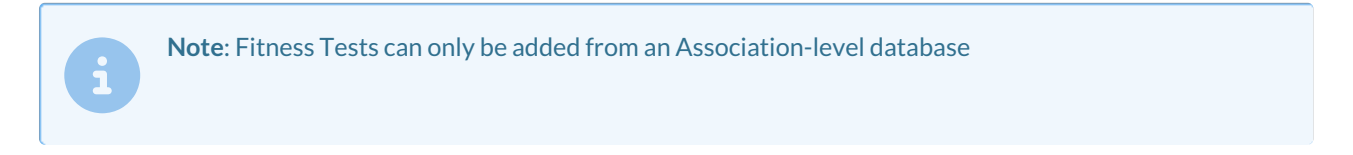

## To add a new Fitness Test to your database:

## 1. Click the Settings Cog, then SETTINGS in the top-right corner of your screen

| neDay Pas     | sport Training Hep                                                                               |                                                              |                                                            | Settings<br>User Management                               |
|---------------|--------------------------------------------------------------------------------------------------|--------------------------------------------------------------|------------------------------------------------------------|-----------------------------------------------------------|
|               | Details Edit                                                                                     | Contacts Edit                                                |                                                            | Process Log<br>Audit Log                                  |
|               | 12 Stack Lane                                                                                    | President (Primary Contact)                                  | Vice President                                             | Tr Cark Mode                                              |
|               | Melbourne<br>VIC, AUSTRALIA, 3000<br>+61400100200 ( <i>Phone</i> )<br><u>hello@mygameday.app</u> | Margaret Bell<br>0400100200<br><u>hello@mygameday.app</u>    | Barry Driscoll<br>0400100201<br><u>hello@mygameday.app</u> | Melissa Boyle<br>0400100202<br><u>hello@mygameday.app</u> |
| Add/Edit Logo |                                                                                                  | Secretary                                                    |                                                            |                                                           |
|               |                                                                                                  | Barrett Ferguson<br>0400100203<br><u>hello@mygameday.app</u> |                                                            |                                                           |
|               |                                                                                                  | Show more Y                                                  |                                                            |                                                           |

2. Under the Other heading, select FITNESS TESTS

| Configuration                                                 |                                                                                                    |                                                                                    |                                                                                                    |                      |
|---------------------------------------------------------------|----------------------------------------------------------------------------------------------------|------------------------------------------------------------------------------------|----------------------------------------------------------------------------------------------------|----------------------|
| These configuration options allow y Manage Users and Security | ou to modify the data and behaviour of t<br>Configure Database Fields                                       | he system.<br>Setup Registrations                                                  | Manage Competitions                                                                                                    | Other                |
| Password Management<br>Permissions                            | Custom Fields<br>Field Configuration<br>Manage Lookup Information<br>Member Packages<br>Member List Display | <u>Age Groups</u><br><u>Seasons</u><br><u>Clearance Settings</u><br><u>Opt-Ins</u> | Statistics Templates<br>Ladder Templates<br>Fixture Templates<br>Media Outlets<br>Finals Eligibility Settings<br>Match Day Reports | <u>Fitness Tests</u> |

3. Click ADD

| Fitness Tests |   |           |            |                                       |                |         | ADD |
|---------------|---|-----------|------------|---------------------------------------|----------------|---------|-----|
|               |   | Test Name | Date Added | Intended Use                          | Approved Test? | Active? |     |
|               | đ | 5km Run   | 04/12/2023 | To measure the aerobic capacity of at | <b>V</b>       |         |     |
|               |   |           |            |                                       |                |         |     |
|               |   |           |            |                                       |                |         |     |

- 4. Complete any mandatory fields for your Fitness Tests
  - Test Name: Enter an internal name for your Fitness Test
  - Intended Use: Briefly describe the intended purpose of the Fitness Test
  - Test Notes: Elaborate on your Fitness Test to further explain any other information your administrators need to know

| A | Add New Fitness Test                                                                                                    |                                                                                       |  |  |  |  |
|---|----------------------------------------------------------------------------------------------------|---------------------------------------------------------------------------------------|--|--|--|--|
|   | <u>Click here</u> to return to list of Fitness Tests<br>To modify, change the details in the boxes be<br><b>Note:</b> All boxes marked with a * must be filler | rlow. When you have finished, press the <b>'Update Fitness Test'</b> button.<br>d in. |  |  |  |  |
|   | Fitness Test Details                                                                                                    |                                                                                       |  |  |  |  |
|   | Test Name*                                                                                                    | 5km Run                                                                               |  |  |  |  |
|   | Active?                                                                                                    |                                                                                       |  |  |  |  |
|   | Approved Test?                                                                                                    |                                                                                       |  |  |  |  |
|   | Intended Use                                                                                                    | To measure the aerobic capacity of athletes                                           |  |  |  |  |
|   | Test Notes                                                                                                    | To complete the test, athletes must complete a 5-kilometer run without stopping       |  |  |  |  |

- Fitness Test Stats (up to 30 allowed)
  - Stat Name: Give a name to your statistic
  - Stat Type: Choose the input format of the statistic you are collecting from Text, Number or Time

| Fitness Test Stats |            |   |
|--------------------|------------|---|
| Stat 1- Name       | Completed? | ] |
| Stat 1 - Type      | Text •     | ] |
| Stat 2 - Name      | Time       | ] |
| Stat 2 - Type      | Time       | ] |

5. Click UPDATE FITNESS TEST

| Stat 29 - Name      |   |  |
|---------------------|---|--|
| Stat 29 - Type      | • |  |
| Stat 30 - Name      |   |  |
| Stat 30 - Type      | • |  |
| Update Fitness Test |   |  |